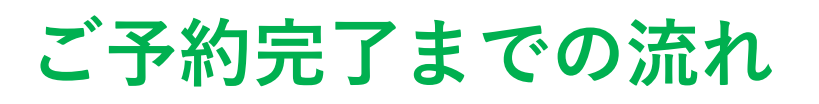

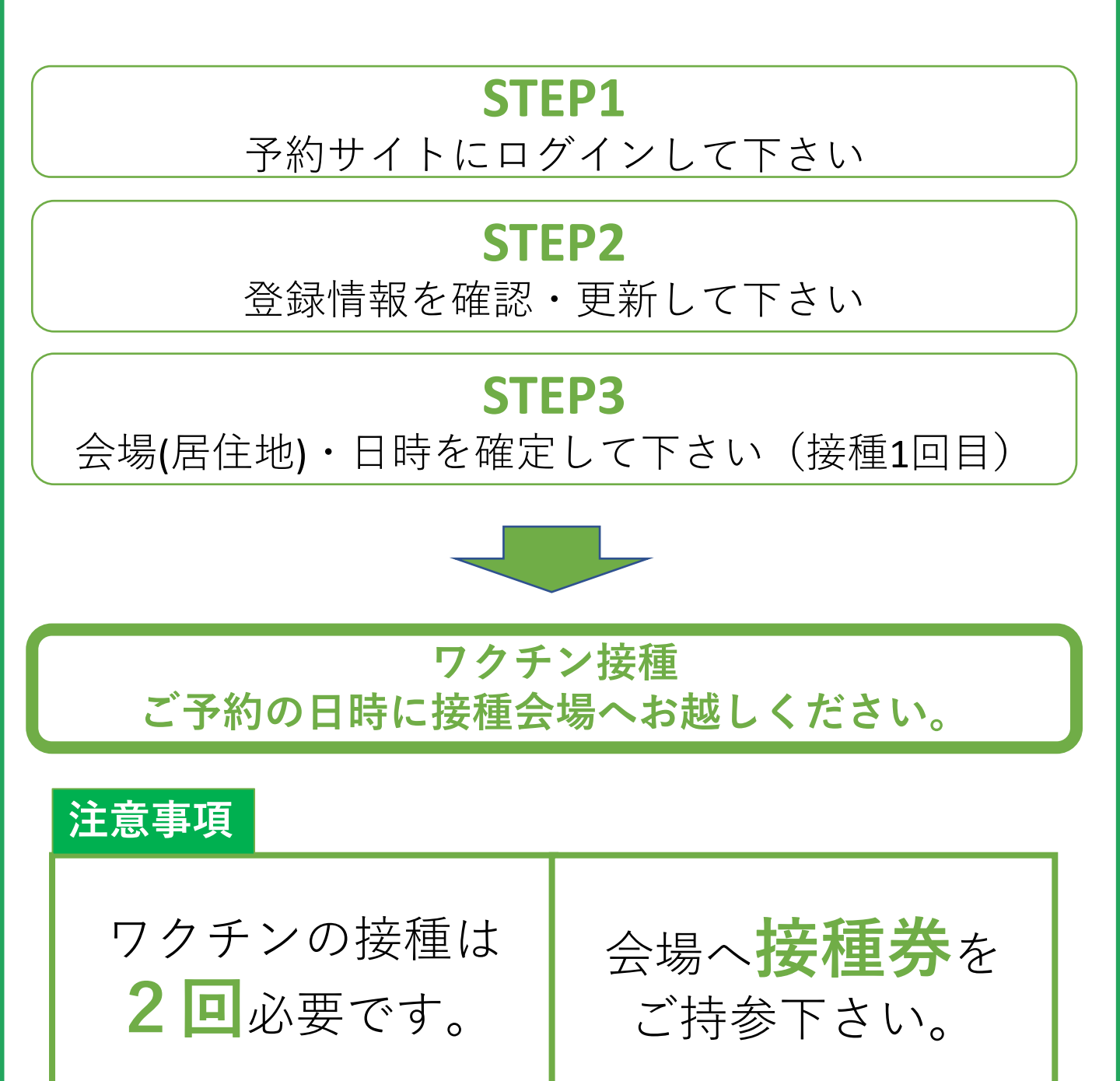

※ 予約は1回ずつの登録となります。2回目の予約は1回目 接種後に会場にてご案内いたします。

## 新型コロナウイルス接種予約サイト

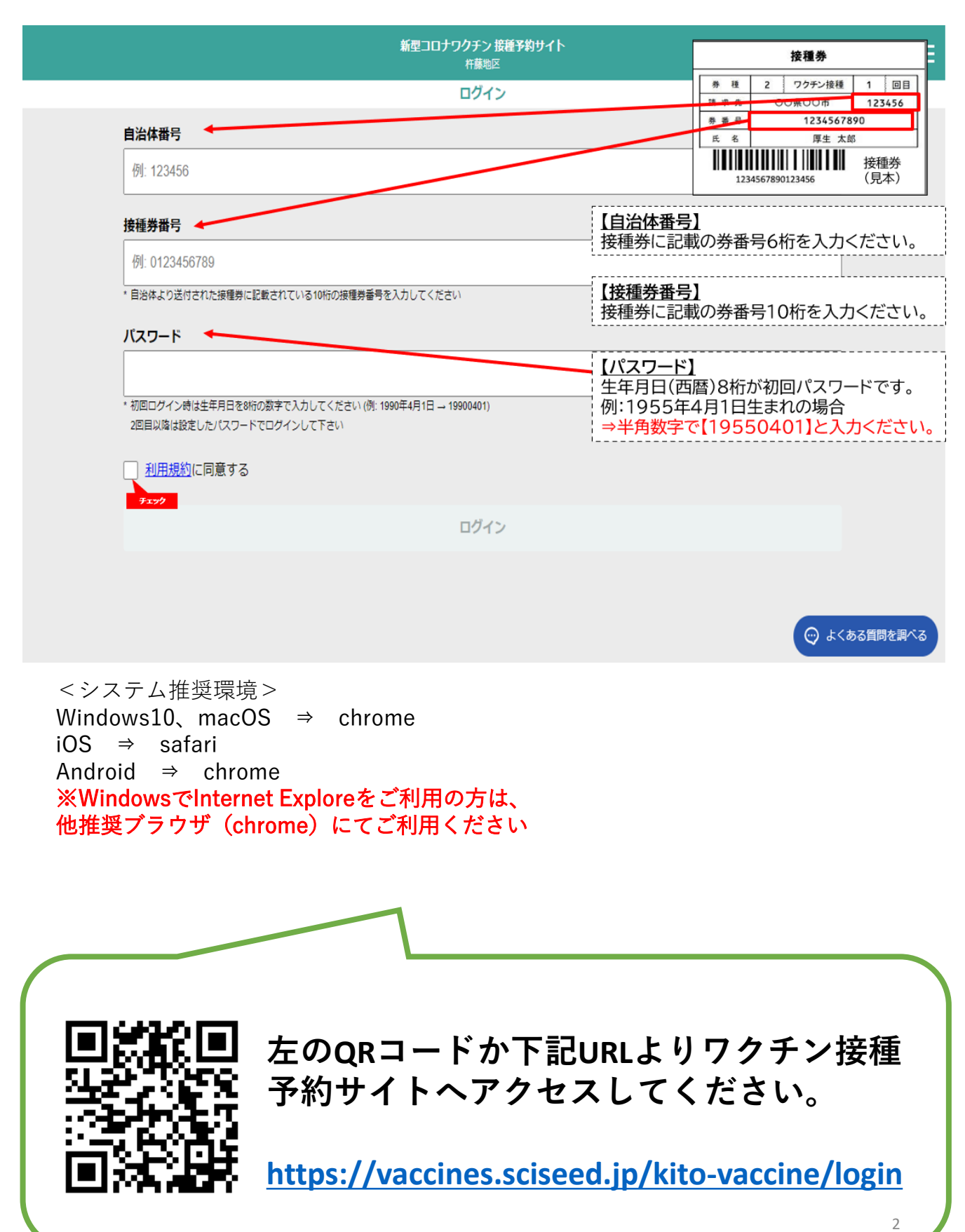

# ?こんな場合はどうしよう?

## Q1 キャンセルしたい場合

キャンセルは原則いたしかねます。 ※やむを得ない理由で予約変更されたい場合は1回目接 種予約の場合はWEBまたはコールセンターにお問合せ下 さい。

2回目接種予約の場合は、コールセンターへお問い合わ せください

## Q2 予約を変更したい場合

予約の変更は原則いたしかねます。 ※やむを得ない理由で予約変更されたい場合は1回目接 種予約の場合はWEBまたはコールセンターにお問合せ下 さい。

# Q3 パスワードを忘れた場合

パスワードを忘れた場合はコールセンターへ お問い合わせ下さい。<受付時間>9:30~17:00

# Q4 2回目のワクチンの予約日は?

<u>2回目のワクチン接種</u>は、1回目接種後に会場でご案内いたします。

### 3.ログイン後のパスワード変更

「自治体番号」、「接種券番号」、「初期パスワード」にて ログイン後、ご自身でパスワードを再設定していただけます。 パスワード変更をされる際には、半角英小文字数字の組 み合わせで8文字以上となるように設定をしてください。 例)abcd1234

今後、ログインの際に必要となりますので忘れないように 保管下さい。

### <パスワード再設定画面>

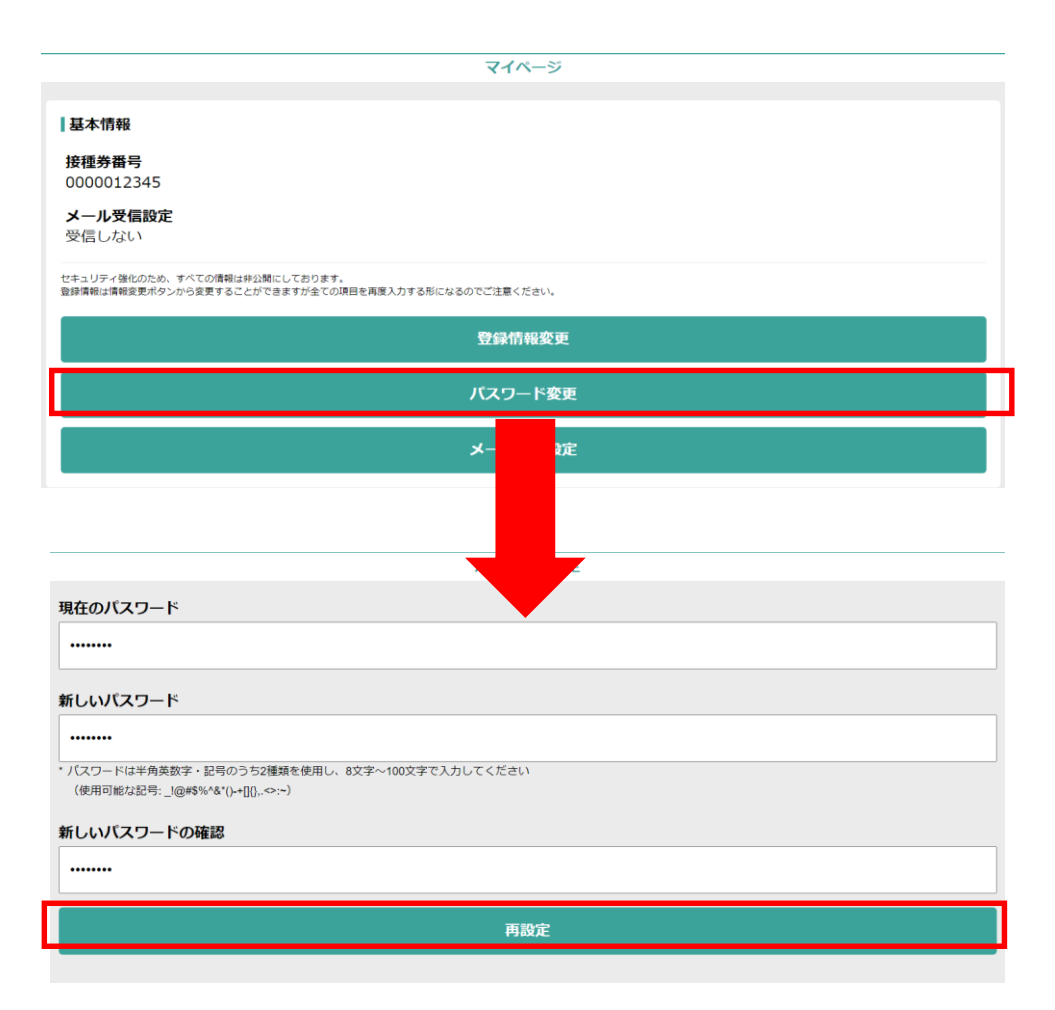

# STEP1

ワクチン接種予約サイトにログインして下さい ご自身の接種券をご用意の上、予約サイトにログイン下さい。

### ①ログイン画面にアクセスして下さい

ワクチン接種予約サイトURL(P2参照)にアクセスし、 ログイン画面を表示して下さい。

②自治体番号/接種券番号/パスワードを入力して下さい

「自治体番号」「接種券番号」「パスワード」を入力し、次へをク リックしてください。

| 新型コロナワクチン 接種予約サイト<br>杵藤地区                                                            | 按種券                                                                                           |
|--------------------------------------------------------------------------------------|-----------------------------------------------------------------------------------------------|
| ログイン                                                                                 | 券 裡         2         ワクチン接種         1         回目           注申点         OUROUT         123456 |
| 自治体番号                                                                                | 券 置上         1234567890           氏 名         厚生 太郎                                           |
| 例: 123456                                                                            | ┃                                                                                             |
| 接種券番号                                                                                | 【 <u>自治体番号】</u><br>接種券に記載の券番号6桁を入力ください。                                                       |
| 191.0123430709 * 自治体より送付された接種券に記載されている10桁の接種券番号を入力してください                             | 【接種券番号】<br>接種券に記載の券番号10桁を入力ください。                                                              |
| パスワード                                                                                |                                                                                               |
| * 初回ログイン時は生年月日を8桁の数字で入力してください (例: 1990年4月1日 → 19900401)<br>2回目以降は設定したパスワードでログインして下さい | 【ハスワード】<br>生年月日(西暦)8桁が初回パスワードです。<br>例:1955年4月1日生まれの場合<br>⇒半角数字で【19550401】と入力ください。             |
| <u>利用規約</u> に同意する                                                                    |                                                                                               |
| ログイン                                                                                 |                                                                                               |
|                                                                                      |                                                                                               |
|                                                                                      | 💬 よくある質問を調べる                                                                                  |

「利用規約に同意する」の口をタッチまたはクリックし、ログインします。

#### 新型コロナワクチン接種予約リスト

#### STEP1 ログイン方法

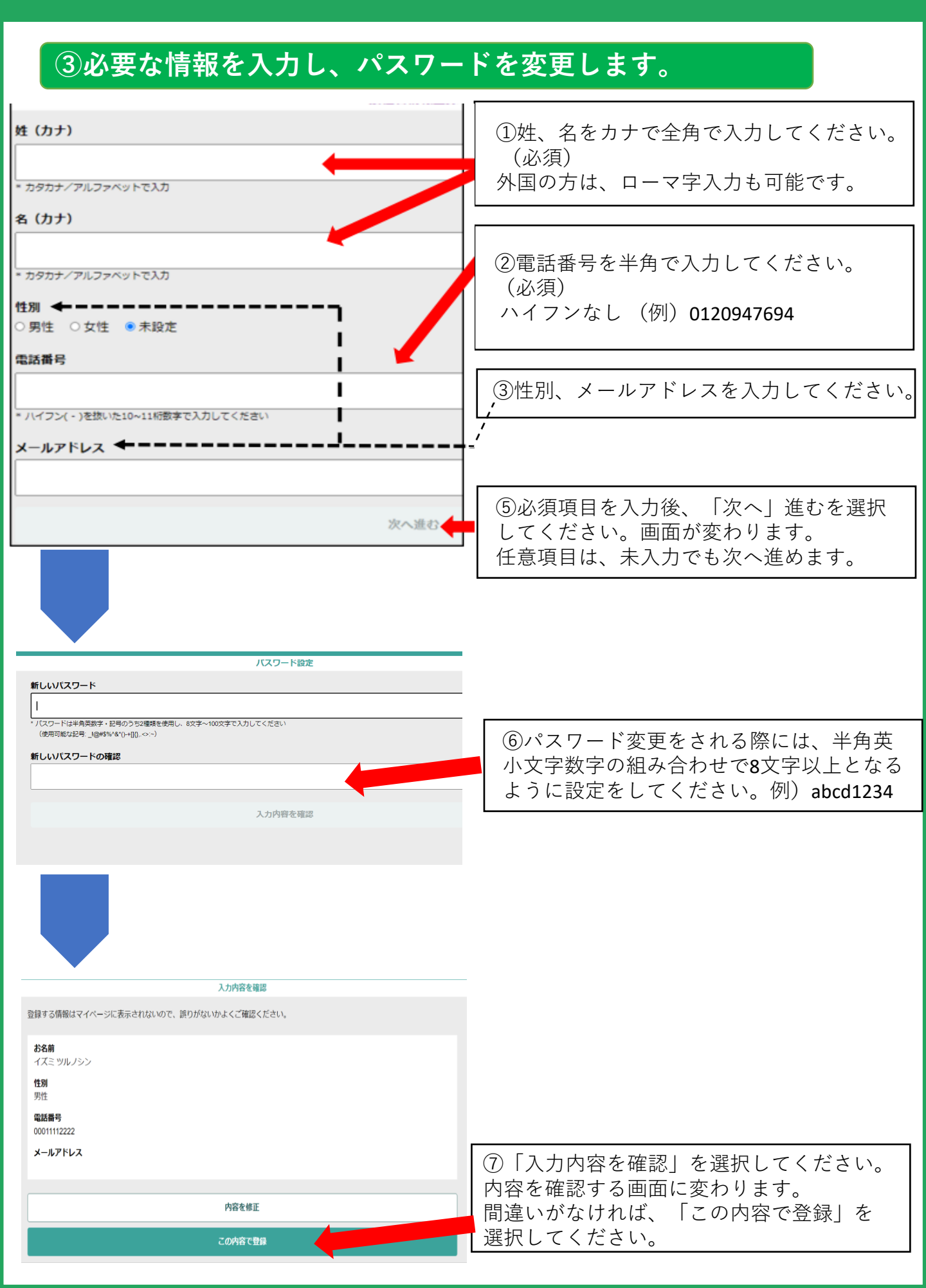

# STEP2

## 登録情報を確認・更新して下さい 登録情報を確認の上、必須項目が間違いの場合は更新して下さい。

住民情報登録が完了すると、マイページが作成されます。マイページから、接 種予約、登録情報変更、パスワードの変更ができます。

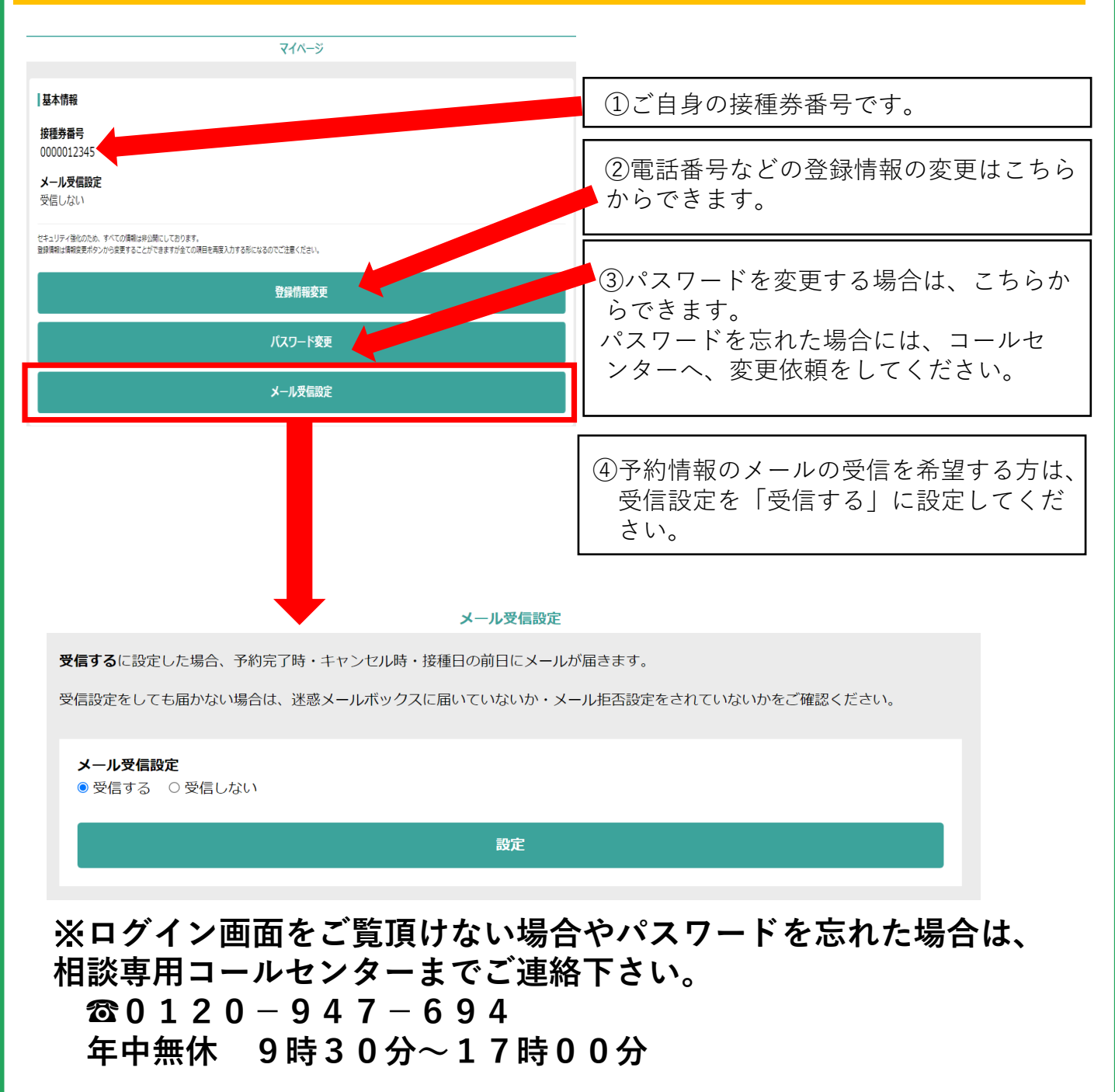

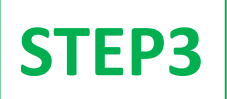

# 会場・日時を選択して予約してください

## ①接種会場・希望日時を選びます。

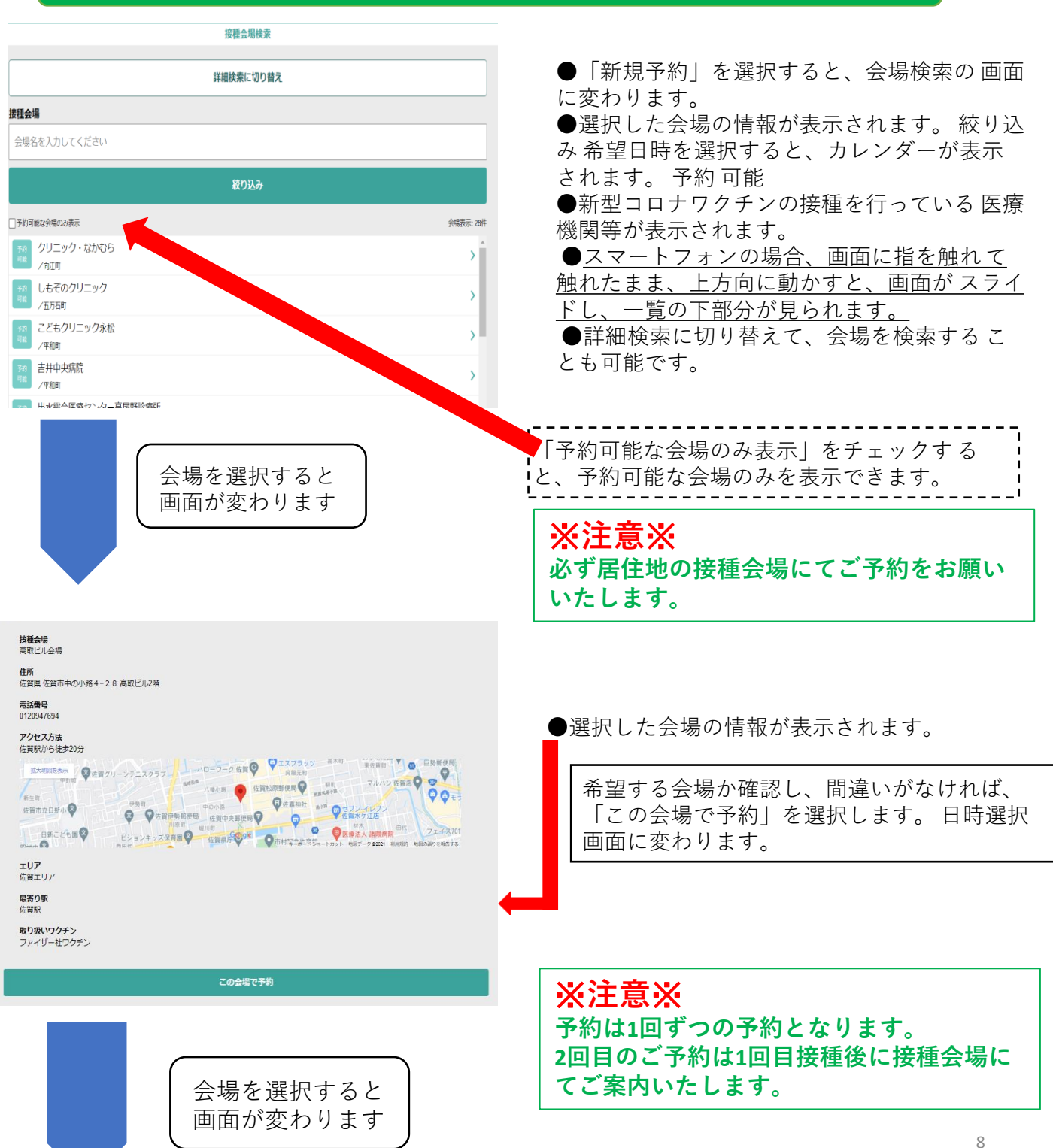

#### 新型コロナワクチン接種予約リスト

STEP3 ご予約方法

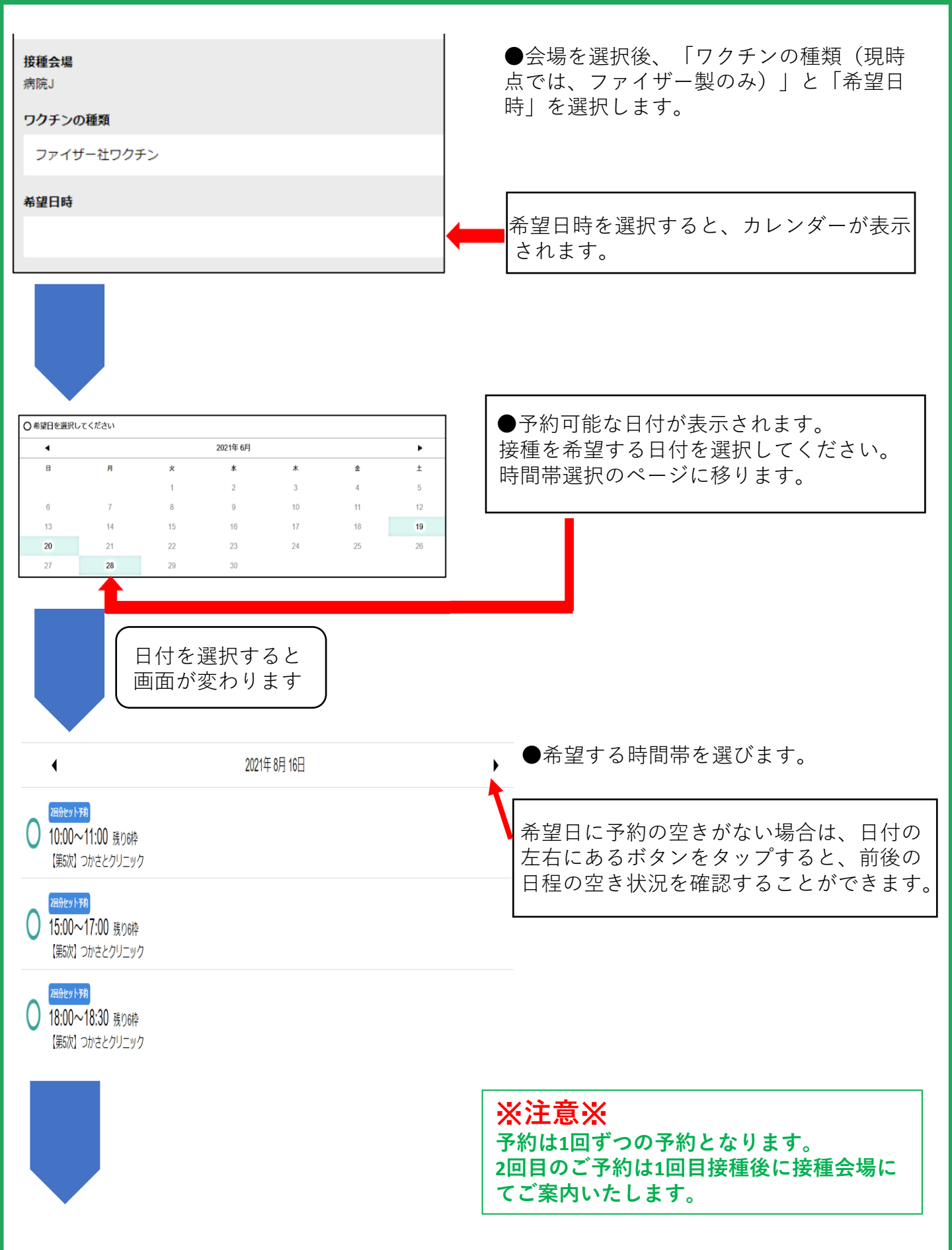

# 新型コロナワクチン接種予約リスト STEP3 ご予約方法

| 接種会場                                        |                                 |
|---------------------------------------------|---------------------------------|
|                                             |                                 |
|                                             |                                 |
|                                             |                                 |
| 希望日時                                        |                                 |
| 2021年 8月 16日 10:00 ~ 11:00                  | ロ时に回題なりれは、「次へ」を選択。              |
| <b>一</b>                                    |                                 |
|                                             |                                 |
|                                             |                                 |
|                                             |                                 |
|                                             |                                 |
|                                             |                                 |
|                                             |                                 |
|                                             |                                 |
|                                             |                                 |
| 来場できなくなった場合は、速やかに予定のキャンセルまたは変更を行っ           | てください。                          |
|                                             |                                 |
| <b>接種会場</b><br>つかさとクリニック                    |                                 |
| <b>ワクチンの種類</b><br>ファイザー社ワクチン                |                                 |
| <b>希望日時(1回目)</b><br>2021/8/16 10:00 ~ 11:00 |                                 |
|                                             |                                 |
| 内容を何                                        | 修正                              |
| 予約を確定                                       | 定する                             |
|                                             |                                 |
|                                             |                                 |
| -                                           |                                 |
|                                             | <br> <br>  接種会場」、「希望日時  をご確認の上、 |
|                                             | 「予約を確定する」ボタンを教えてください。           |
| L                                           |                                 |
|                                             |                                 |
|                                             |                                 |

10

予約の完了について

#### 予約完了の確認方法

| 予約を確定する   | ボタンを押すと(P.10記載)        |
|-----------|------------------------|
| 予約した内容が反映 | され、 <b>予約確定</b> となります。 |
| (反映されていない | 場合は未予約の状態となります。)       |

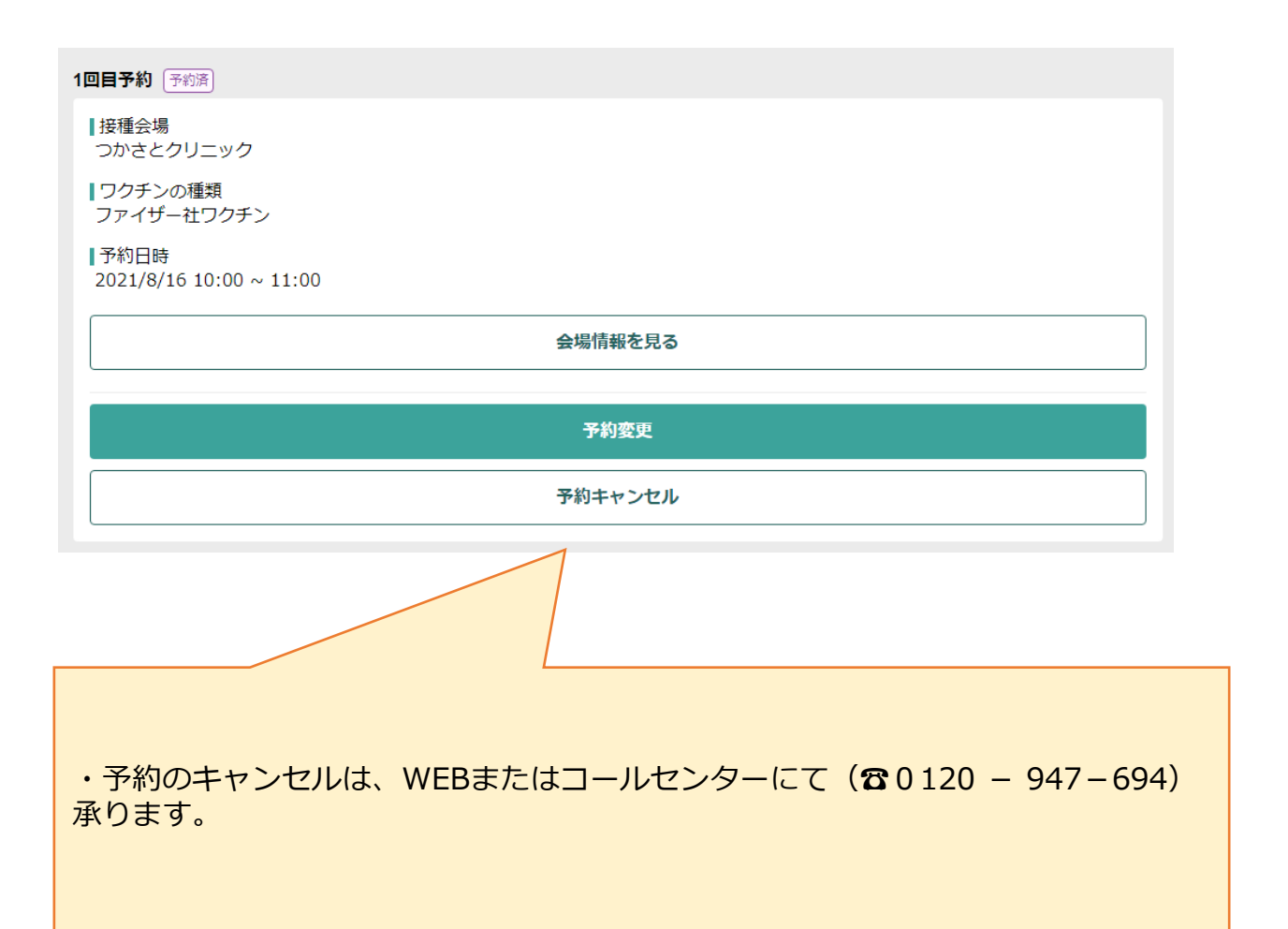